# **innoCon 6501C** 在线电导率分析仪 使用手册

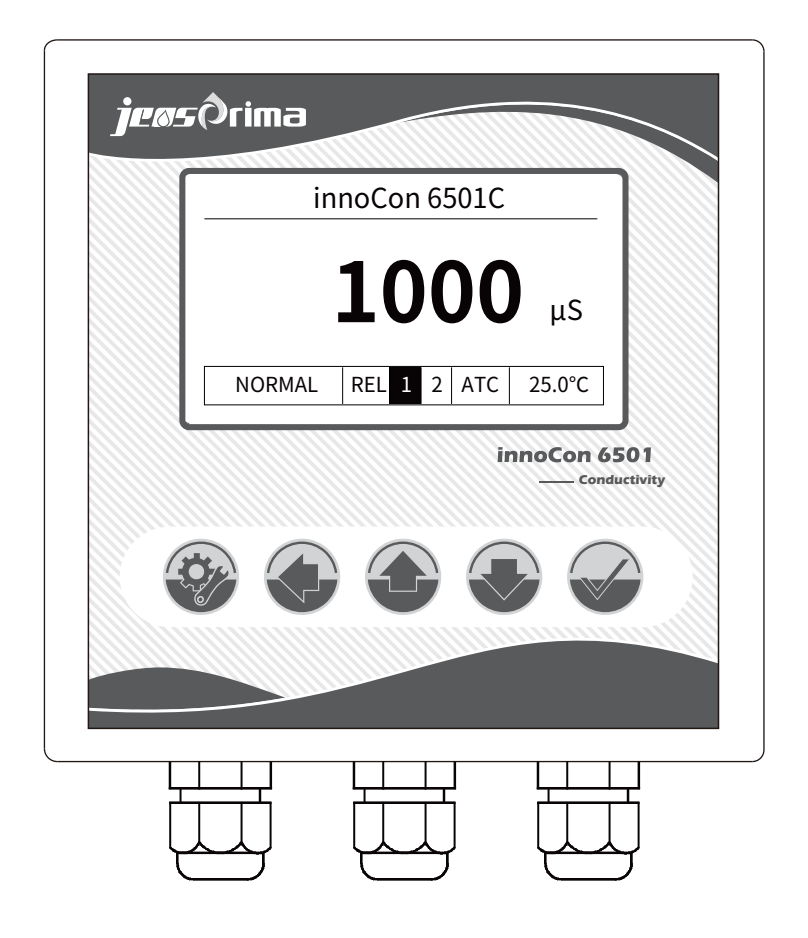

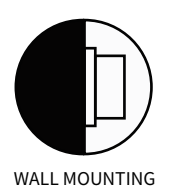

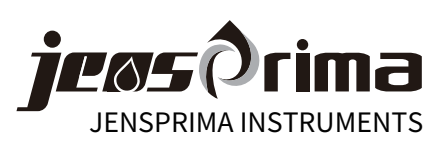

目录

| 安全注意事项2               |
|-----------------------|
| 产品说明3                 |
| 仪器安装5                 |
| 安装控制器5                |
| 安装传感器6                |
| 电气连接7                 |
| 显示                    |
| 设置模式9                 |
| General常规设置10         |
| Analysis System分析系统11 |
| Output输出12            |
| Interface通讯13         |
| Diagnosis诊断13         |
| 校准模式14                |
| Parameters输入参数14      |
| Restore恢复出厂校准14       |
| Calibration校准15       |
| 通讯协议(RS485)16         |

# 安全注意事项

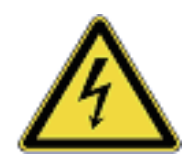

- √ 本手册介绍仪表使用中可能出现的危险,并提供安全指导以降低风险。
- $\sqrt{}$  在操作中请严格按照本手册的安全指导,如违规操作可能会对操作人员造成人身伤害。
- √ 使用本仪器前,请详细完整阅读此使用说明书。
- √ 请确保仪器所有使用者能随时阅读此使用说明书。
- $\sqrt{}$ 请务必将此使用说明书与innoCon 6501仪器一并交予第三方。

### 操作人员资格

本仪器的安装和调试过程中需具备电气工程和相关方面的技术知识.因此安装和调试工作 必须由专业技术人员或在专业技术人员的指导和监督下进行。

#### 法律要求

- √本仪器安装和使用过程中,请严格遵守所在地区和国家安全防范规则、相关电器设备 安装操作规程及环境保护条例。
- √ 在仪器安装和调试过程中,请严格遵守所在地区和国家的各项法规条例。

#### 电极/传感器

请使用JENSPRIMA公司生产的电极,如在质保期内使用了非JENSPRIMA 生产的电极造成 设备的损坏,则JENSPRIMA 公司不再对设备进行质保。

#### 更改及升级

只有经过JENSPRIMA授权的技术人员才可以对仪表进行更改和升级, 未经过JENSPRIMA授权的人员对仪表进行更改和升级而对仪表造成的任何破坏, JENSPRIMA将不负任何责任。

#### 标示符号

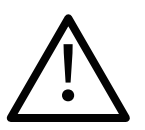

此标识表示可能会对操作人员造成人身伤害

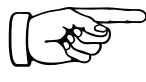

此标识表示用于提醒或指导操作人员

# 产品说明

## 一般信息

innoCon 6501C 电导率控制器专为水处理和工业过程控制而设计,搭配 innoSens 320/330电导率电极使用,可以测量水样的电导率、电阻率,TDS和温度。 中英文菜单,自动温度补偿,标配4-20mA/RS485 Modbus及继电器控制功能输出。

| 应用    |                                 |
|-------|---------------------------------|
| 未经处理的 | 水、饮用水、超纯水、除盐水等。                 |
|       | jeøsÔrima                       |
|       | innoCon 6501C                   |
|       | 1000 μs                         |
|       | NORMAL REL 2 2 ATC 25.0°C       |
|       | innoCon 6501<br>—— Conductivity |
|       |                                 |
|       |                                 |
| 供货范围  |                                 |
|       |                                 |

- 1、innoCon 6501C控制器
- 2、固定支架
- 3、说明书
- 4、innoSens 电导率电极(需另购)

#### 产品特点

大屏背光液晶显示,全天候清楚易读 经济实用,标配4-20Ma输出 RS485 Modbus RTU通讯 2路独立Hi/Lo报警继电器输出 自动温度补偿功能 宽电源设计,90-260VAC IP65防护等级,面板/管道安装

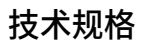

# innoCon 6501C控制器参数:

| 参数     | 电导率/电阻率/TDS                                                 |  |  |
|--------|-------------------------------------------------------------|--|--|
| 测量范围   | 电导率: 0.00~2000mS/cm<br>电阻率: 0~20.00MΩ*cm<br>TDS: 0~99900ppm |  |  |
| 分辨率    | 0.01/0.1/1 uS/cm (mS/cm), 0.01 MΩ*cm, 1 ppm                 |  |  |
| 精度     | ±1% f.s.                                                    |  |  |
| 温度补偿方式 | Pt 1000/NTC 30K                                             |  |  |
| 温度补偿范围 | -10.0~120.0°C                                               |  |  |
| 温度     | 工作温度:0~70.0℃,储存温度:-20~70.0℃                                 |  |  |
| 显示     | 背光点阵LCD显示                                                   |  |  |
| 模拟输出1  | 隔离式4-20mA输出,可设定电导率,最大负载500Ω                                 |  |  |
| 通讯     | RS485 Modbus RTU                                            |  |  |
| 报警输出   | 2组ON/OFF触点,独立设定Hi/Lo报警点,带迟滞量设置,<br>5A/250VAC/30VDC          |  |  |
| 密码     | 设置模式: 0022,校准模式: 0011                                       |  |  |
| 语言     | 英文/中文                                                       |  |  |
| 电源     | 90-260VAC,50/60Hz; 24VDC可选                                  |  |  |
| 防护等级   | IP65                                                        |  |  |
| 安装方式   | 面板安装/管道安装                                                   |  |  |
| 尺寸     | 108×108×145mm                                               |  |  |
| 开孔尺寸   | 92×92mm                                                     |  |  |
| 重量     | 0.6Kg                                                       |  |  |

# innoSens 320/330电极

| 工作温度 | 0~100°C            |  |
|------|--------------------|--|
| 最大压力 | 6bar               |  |
| 材质   | 316L/石墨            |  |
| 电缆   | 5m                 |  |
| 应用   | 用于水中电导率/电阻率/TDS的检测 |  |

jeøs?rima

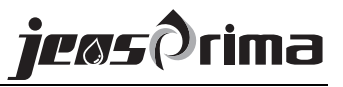

# 仪器安装

本仪器可以盘面式安装、管道式安装。

### 控制器尺寸图

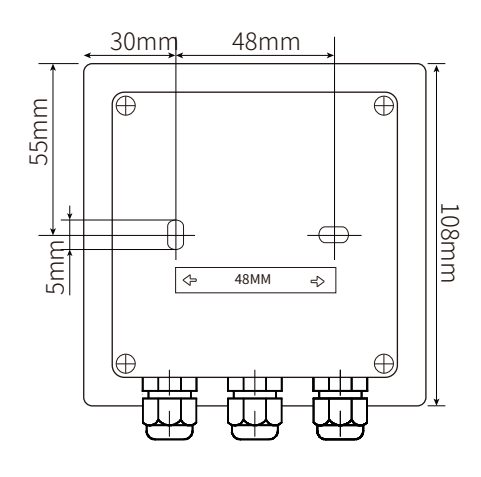

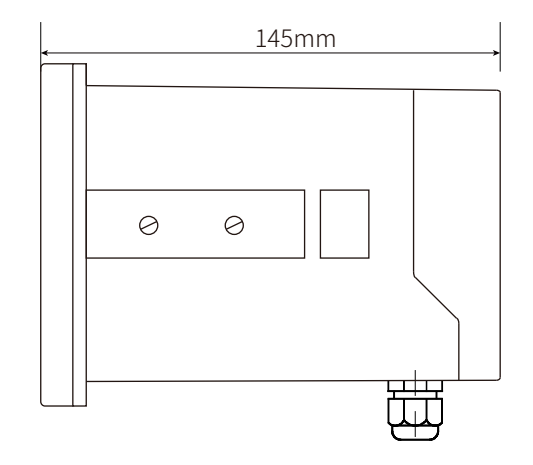

# 盘面式安装

请预先在仪表箱上开92×92mm的方孔,将仪器直接从仪表箱面板正面放入,并从仪表 箱面板后方将固定块和固定棒锁上即可。

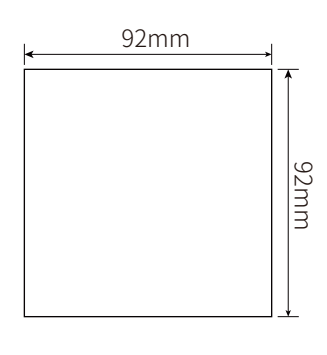

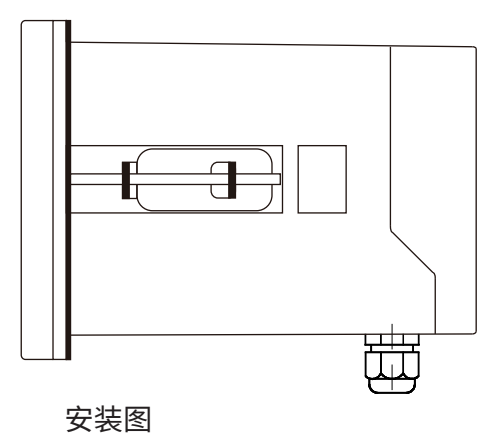

开孔尺寸

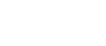

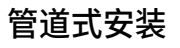

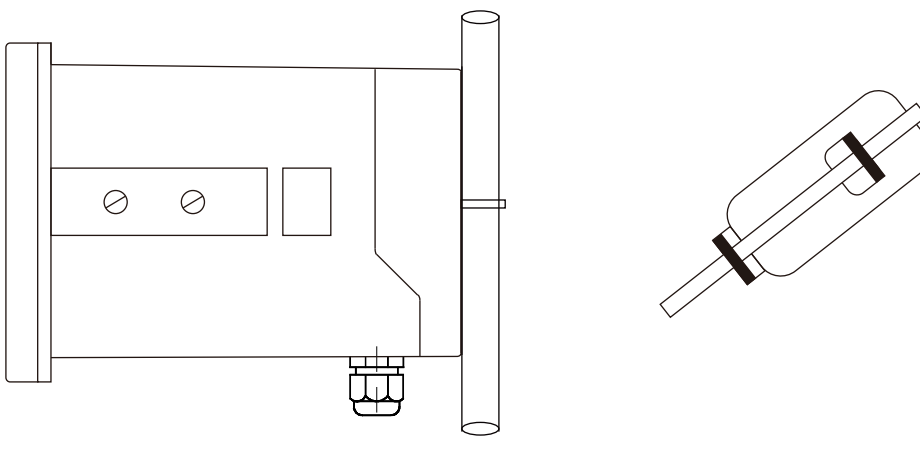

使用U型管的管路安装

固定件

# 传感器安装

电导率电极安装时务必使电极充分浸入水中,避免水流不足或形成死水造成测量错误。

正确安装方式

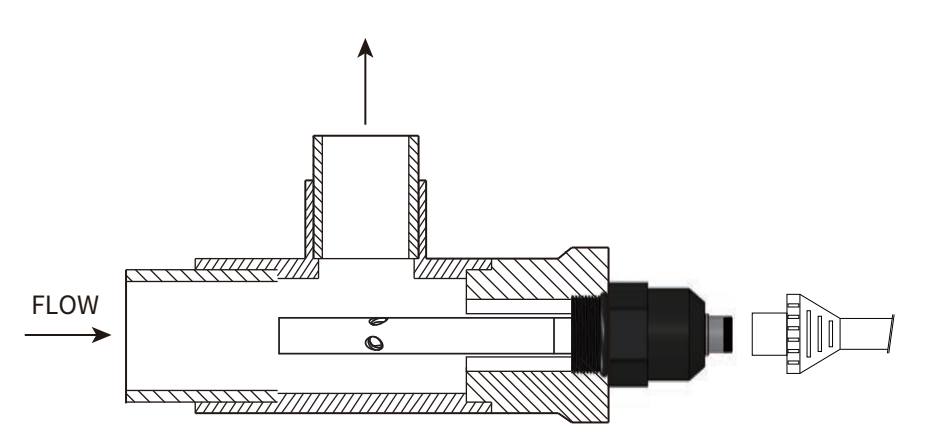

innoSens 320二极式电极配线图

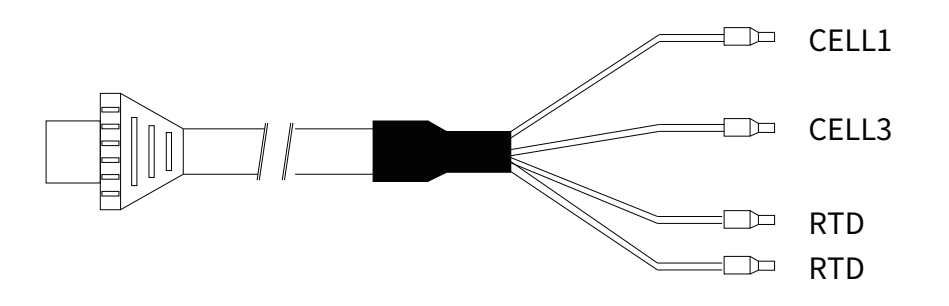

连接二极式电导率电极时,CELL1和CELL2用短接片短接,CELL3和CELL4用短接片短接

innoSens 330四极式电极配线图

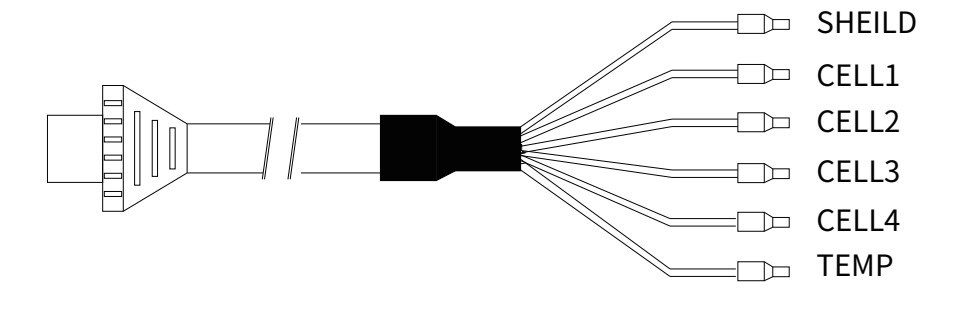

# 电气连接

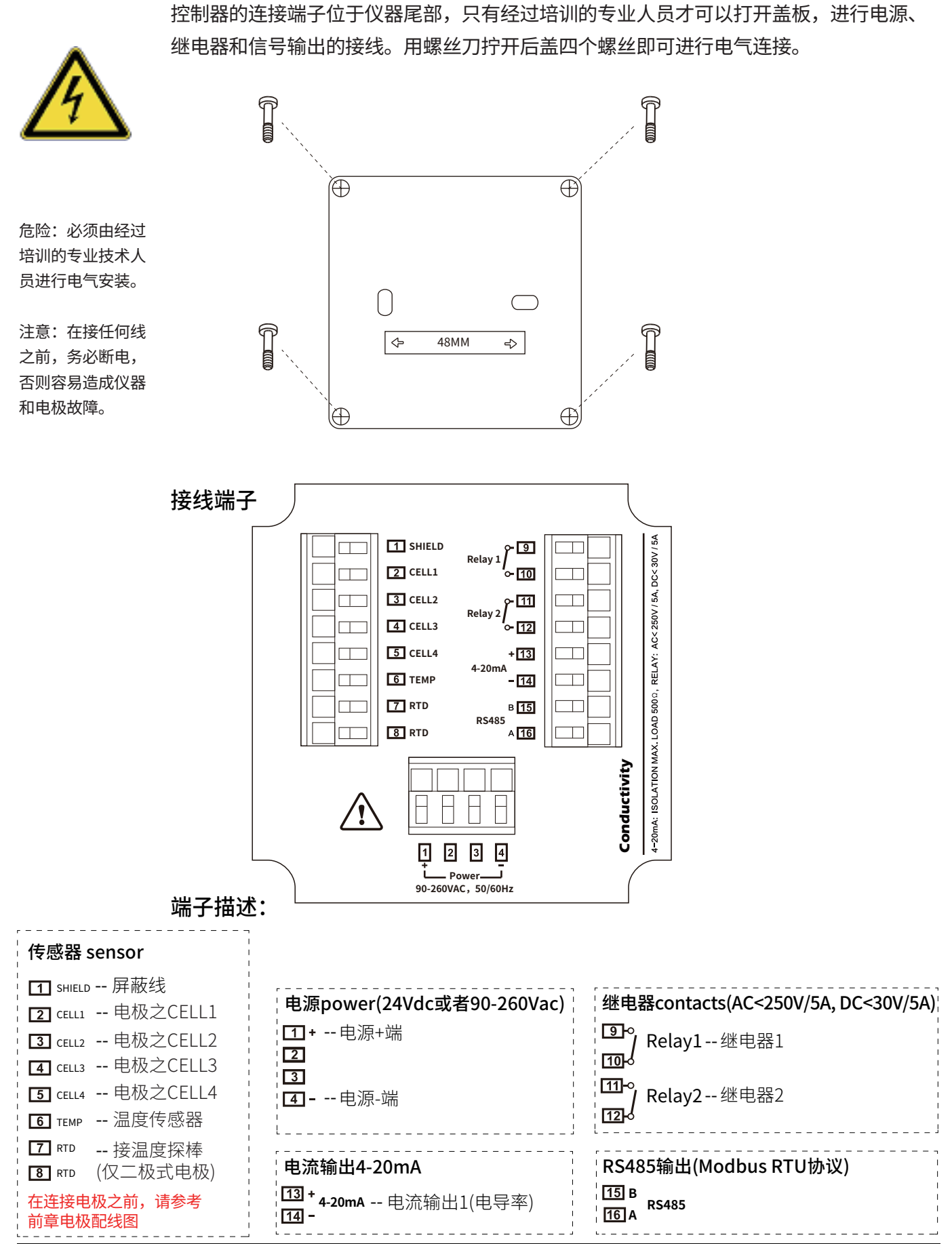

www.jensprima.com

# 显示

# 控制器前视图

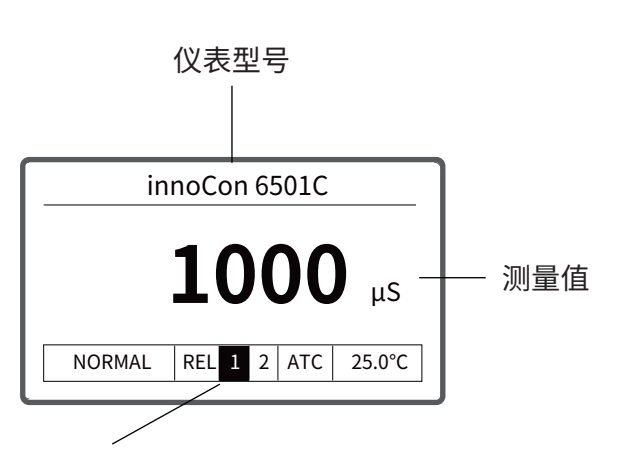

#### 状态栏

NORMAL——系统正常,当系统故障时,显示ERROR REL 1,2——继电器1和2的状态 ATC——温度补偿模式,ATC(自动)/MTC(手动) 25.0°C——当前样品温度

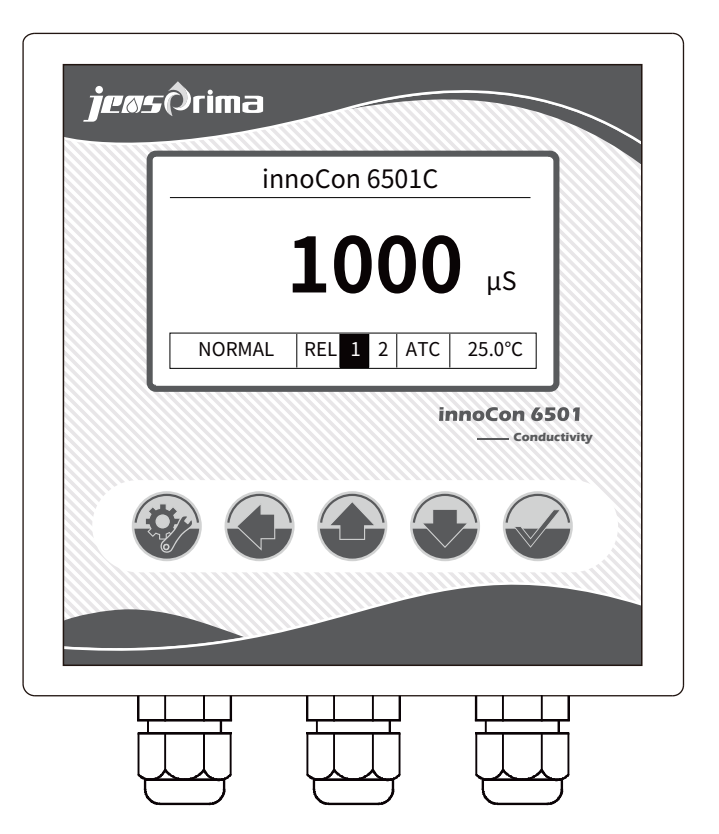

# 按键功能描述

| 菜单键<br>后退键     | 测量界面下,长按此键3秒进入设置菜单<br>返回上一级菜单     |
|----------------|-----------------------------------|
| 移位键  用于输入数值时移位 |                                   |
| 确定键            | 接受输入值或所选的菜单<br>测量界面下,按此键可开关显示屏背景灯 |
| 方向键            | 用于浏览菜单、更改设置和输入数值                  |

进入设定模式有密码保护,密码是0022

在任何时候按 可以退出校准模式或回到上一级菜单,可按此键退回到 测量模式。

# 设置模式

## 进入设置菜单

测量界面下,长按菜单键 3秒进入密码界面,输入正确密码后进入设置菜单, 密码为: 0022。

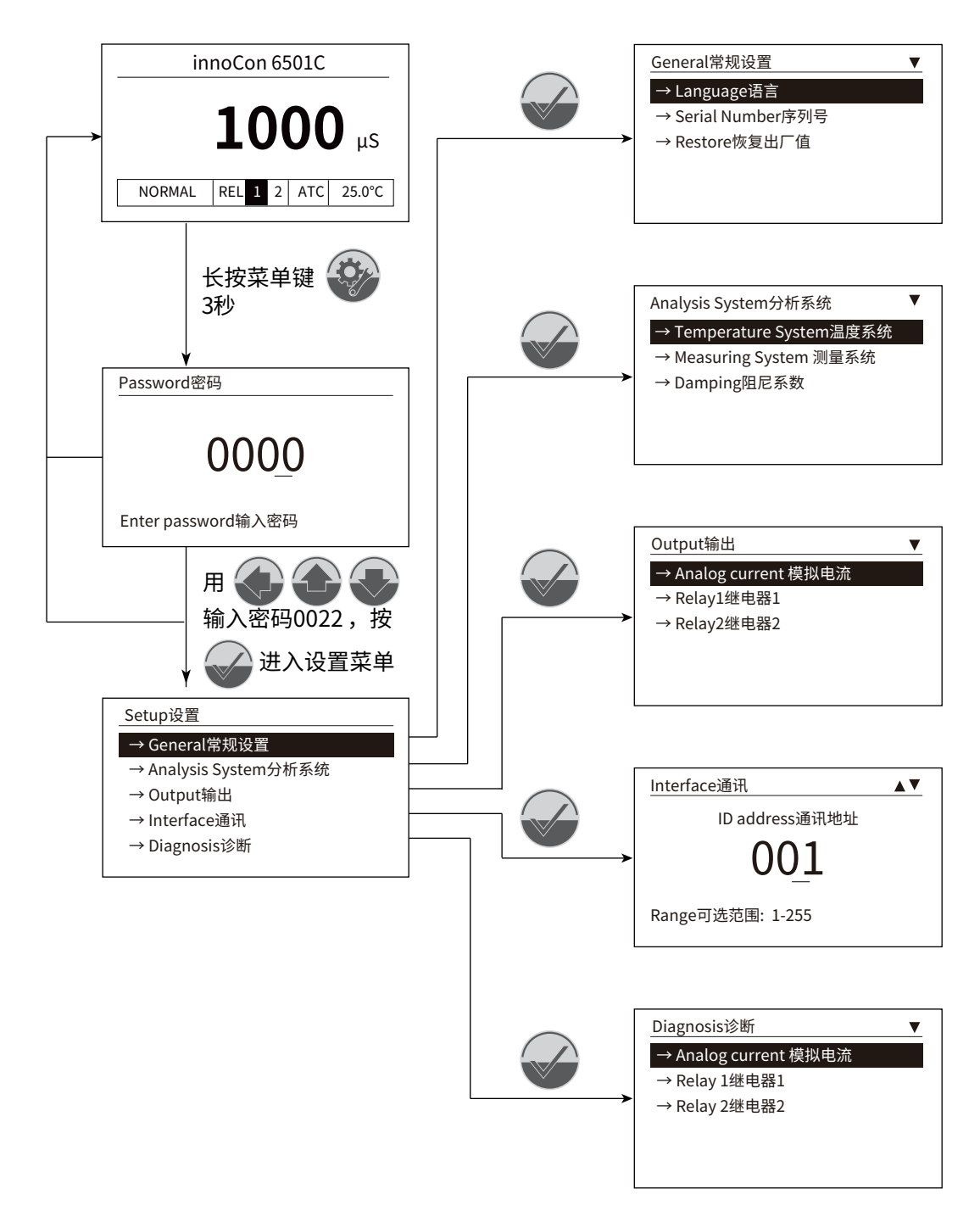

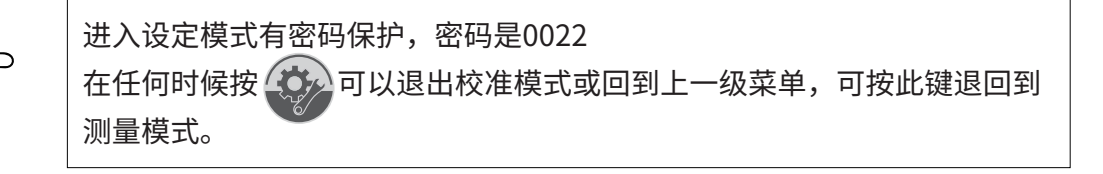

### General常规设置

### Language语言

- 1、进去设置菜单,选择"General(常规设置)",按"确定键"进入。
- 2、选择"Language(语言)",按"确定键"进入语言选择界面。

| Language语言            | ▼ |
|-----------------------|---|
| $\rightarrow$ English |   |
| →中文                   |   |
|                       |   |
|                       |   |
|                       |   |
|                       |   |

3、选择所需要的语言,按"确定键",这样所有的菜单将以客户所选的语言来显示。

#### Serial Number序列号

- 1、进去设置菜单,选择"General(常规设置)",按"确定键"进入。
- 2、选择"Serial Number(序列号)",按"确定键"进入可查看仪表系列号。

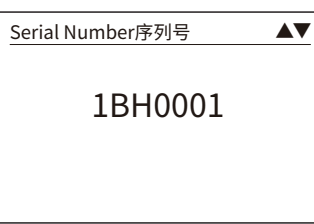

3、按"菜单键"返回上一菜单。

#### Restore 恢复出厂设置

- 1、进去设置菜单,选择"General(常规设置)",按"确定键"进入。
- 2、选择"Restore(恢复出厂设置)",按"确定键"进入。

| Rest            | ore恢复 | 出厂值 | ▼ |
|-----------------|-------|-----|---|
| $\rightarrow$ Y | ES是   |     |   |
| $\rightarrow$ N | 10否   |     |   |
|                 |       |     |   |
|                 |       |     |   |
|                 |       |     |   |
|                 |       |     |   |

3、用上下键选择 YES 或 NO,按"确定键"执行并返回上一菜单。

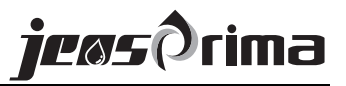

### Analysis System 分析系统

#### Temperature System温度系统

- 1、进去设置菜单,选择"Analysis System(分析系统)",按"确定键"进入。
- 2、选择"Temperature System(温度系统)",按"确定键"进入。

| Temperature System温度系统 ▲▼                                                                                       |                                                                                            |
|----------------------------------------------------------------------------------------------------|--------------------------------------------------------------------------------------------|
| Temp. Unit温度单位: <u>℃</u><br>Sensor Type探棒类型: NTC 30K<br>Temp. Offset温度偏移量: +0.0°C<br>Manual Temp.手动温度: +025.0°C | 可选: °C和°F<br>可选: NTC-30K和Pt-1000<br>可设范围: -5.0~5.0°C,30.0~41.0°F<br>可选: -10~120°C,14~248°F |
|                                                                                                    |                                                                                            |

3、设置完成后,按"确定键"保存并返回上一级菜单。

#### Measuring System 测量系统

- 1、进去设置菜单,选择"Analysis System(分析系统)",按"确定键"进入。
- 2、选择"Measuring System (测量系统)",按"确定键"进入。

| Measuring System测量                                                     | 系统  ▲▼                               |                                                          |
|------------------------------------------------------------------------|--------------------------------------|----------------------------------------------------------|
| Meas. Mode测量模式:                                                        | EC                                   | EC: 电导率                                                  |
| Meas. Range测量范围:                                                       | <u>2000μS</u>                        | 可选: 20.00/200.0/2000μS、20.00/200.0/2000mS                |
| Offset偏移量:                                                             | +000μS                               | 可设范围: -100~100、-10.0~10.0、-1.00~1.00μS(mS)               |
| Measuring System测量<br>Meas. Mode测量模式:<br>Comp. Mode补偿模式:<br>Offset偏移量: | 系统 ▲▼<br>RES<br><u>线性</u><br>+0.00MΩ | RES: 电阻率<br>可选: Linearity线性、Pure纯水<br>可设范围: -1.00~1.00MΩ |
| Measuring System测量                                                     | 系统 ▲▼                                | TDS: 总溶解固体                                               |
| Meas. Mode测量模式:                                                        | TDS                                  | 可设范围:                                                    |
| Offset测量偏移量:                                                           | +00 <u>0</u> ppm                     | -100~100ppm                                              |

3、设置完成后,按"确定键"保存并返回上一级菜单。

#### Damping阻尼系数

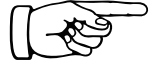

1、进去设置菜单,选择"Analysis System(分析系统)",按"确定键"进入。 2、选择"Damping(阻尼系数)",按"确定键"进入。

注:阻尼系数越大, 数值变化越稳定缓慢

| Damping阻尼系数    |  |
|----------------|--|
| <u>01</u>      |  |
| Range可选范围:0-20 |  |

3、用上下键选择阻尼系数(0-20),按"确定键"保持并返回上一菜单。

#### Output输出

Analog current 模拟电流(用于输出电导率/电阻率/TDS电流)

- 1、进去设置菜单,选择"Output(输出)",按"确定键"进入。
- 2、选择"Analog current(模拟电流)",按"确定键"进入。

| Analog Current 模拟电 | 流▲▼     |                                         |
|--------------------|---------|-----------------------------------------|
| 4.00mA :           | 0000µS  | 可设范围: 0~1900μS、0~19.00MΩ、0~99800ppm     |
| 20.00mA :          | 1000µS  | 可设范围: 100~2000μS、1~19.00MΩ、100~99900ppm |
| mA Offset电流偏移量:    | +0.00mA | 可设范围: -1.00~1.00mA                      |
|                    |         |                                         |
|                    |         |                                         |
|                    |         |                                         |

3、设置完成后,按"确定键"保存并返回上一级菜单。

#### Relay 1继电器1

- 1、进去设置菜单,选择"Output(输出)",按"确定键"进入。
- 2、选择"Relay1(继电器1)",按"确定键"进入。

| Relay 1继电器1     | <b>AV</b> |                                     |
|-----------------|-----------|-------------------------------------|
| ON/OFF开/关:      | ON        | 可选: ON开、OFF关                        |
| Action动作模式:     | ні        | 可选: HI高点、LO低点                       |
| S.P.报警点:        | 1000µS    | 可设范围: 0~2000μS、0~20.00MΩ、0~99900ppm |
| Hysteresis迟滞量 : | 0.10µS    | 可设范围: 1~99μS、0.01~2.00MΩ、1~999ppm   |
|                 |           |                                     |

3、设置完成后,按"确定键"保存并返回上一级菜单。

#### Relay 2继电器2

- 1、进去设置菜单,选择"Output(输出)",按"确定键"进入。
- 2、选择"Relay 2(继电器2)",按"确定键"进入。

| Relay 2继电器2    | <b>A V</b> |                                     |
|----------------|------------|-------------------------------------|
| ON/OFF开/关:     | ΟΝ         | 可选: ON开、OFF关                        |
| Action动作模式:    | LO         | 可选: HI高点、LO低点                       |
| S.P.报警点:       | 1000μS     | 可设范围: 0~2000μS、0~20.00MΩ、0~99900ppm |
| Hysteresis迟滞量: | 010μS      | 可设范围: 1~99μS、0.01~2.00MΩ、1~999ppm   |

3、设置完成后,按"确定键"保存并返回上一级菜单。

## Interface通讯

1、进去设置菜单,选择"Interface(通讯)",按"确定键"进入。

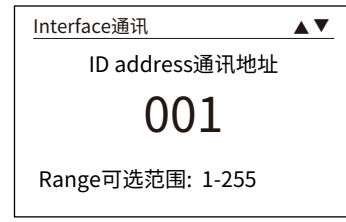

2、输入ID address(1~255),按"确定键"保存并返回上一级菜单。

# Diagnosis诊断

1、进去设置菜单,选择"Diagnosis(诊断)",按"确定键"进入。

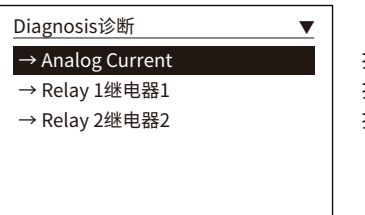

按"确定键"可强制输出4mA、20mA 按"确定键"可测试 Relay1 闭合 按"确定键"可测试 Relay2 闭合

2、按"设置键"返回上一菜单。

# 校准模式

## 进入校准菜单

测量界面下,长按菜单键 3秒进入密码界面,输入正确密码后按"确认键"进入 校准菜单,密码为:0011。

| 0011               |  |
|--------------------|--|
| Enter password输入密码 |  |

#### 电导率校准

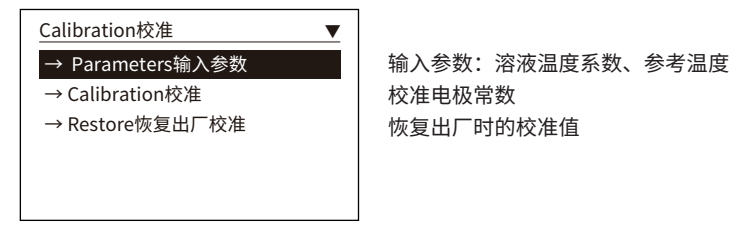

注意:校准前电极需清洗干净。

# Parameters 输入参数

1、进去校准菜单,选择"Input parameters(输入参数)",按"确定键"进入。

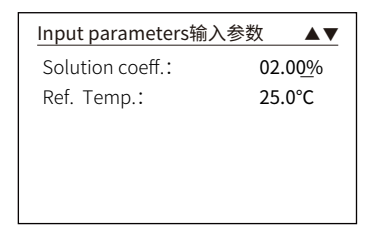

溶液温度系数,可选范围: 0~40.00% 参考温度,可设范围: 15~35.0°C、59~86°F

# Restore恢复出厂校准

1、进去校准菜单,选择"Restore(恢复出厂校准)",按"确定键"进入。

| Restore恢复出厂校准 ▼<br>→YES是<br>→NO否 | 此功能会将校准值恢复到出厂状态 |
|----------------------------------|-----------------|
|                                  |                 |

2、用上下键选择 YES 或 NO, 按"确定键"执行并返回上一菜单。

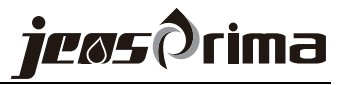

## Calibration校准

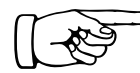

1、进去校准菜单,选择"Calibration(校准)",按"确定键"进入。

当测量电阻率、TDS时, 仅需校准电导率即可

| Calibration校准                               | <b>AV</b>                                     |                                |
|---------------------------------------------|-----------------------------------------------|--------------------------------|
| EC Value电导率读值:<br>Temp.温度:<br>Constant电极常数: | 123 <u>8</u> μS<br>26.0°C<br>01.00 <u>0</u> 0 | 当前电导率测量值<br>当前标准液温度值<br>输入电极常数 |
| Input Constant and Pre                      | ess ENTER                                     |                                |

2、将电极洗净擦干放入标准液中,待读值稳定,修改电极常数使电导率读值与标准液浓 度值一致时按"确定键"进入下一界面。

| 储存校准结果 | ▼ |
|--------|---|
| → YES是 |   |
| → NO否  | _ |
|        |   |
|        |   |
|        |   |
|        |   |

3、用上下键选择 YES 或 NO,按"确定键"储存并返回上一菜单。

# 通讯协议(RS485)

仪器采用标准Modbus-RTU协议,通讯串列传输速率固定为9600。 所有双字节参数为(-32767~32767),用16进制数表示,最高位为符号。

#### 串口参数:

波特率:9600,无校验,8个数据位,1个停止位 通讯地址:1-255(可设置) 功能码:03(读保持寄存器)

上位机发送命令格式:

|    | 仪器ID位址 | 命令     | 资料起始位置 | 资料数量   | CRC16  |
|----|--------|--------|--------|--------|--------|
| 长度 | 1 byte | 1 byte | 2 byte | 2 byte | 2 byte |
| 举例 | 0×01   | 0×03   | 0×0001 | 0×0001 | 0×D5CA |

此为读取第一个资料,请参考下表

#### 下位机回应格式:

|    | 仪器ID位址 | 命令     | 资料数量   | 资料内容         | CRC16  |
|----|--------|--------|--------|--------------|--------|
| 长度 | 1 byte | 1 byte | 1 byte | N byte       | 2 byte |
| 举例 | 0×01   | 0×03   | 0×02   | 0×02<br>0×BC | 0×B895 |

当仪器回复01,功能码无法辨识 当仪器回复02,位址不正确 当仪器回复03,资料数量不正确

#### 地址:

- (01) 0×01 测量值 浮点
- (02) 0×02

#### 读值为浮点,采用IEEE 754格式

| (03) | 0×04 | 测量值电流 | 读值:     | $\times 0.01$ |
|------|------|-------|---------|---------------|
| (04) | 0×05 | 温度值   | 读值:     | $\times 0.1$  |
| (05) | 0×03 | 测量种类  | 0 = EC  |               |
|      |      |       | 1 = RES | S             |

2 = TDS

# JENSPRIMA INSTRUMENTS LIMITED

Web: www.jensprima.com

Email: info@jensprima.com

 $\ensuremath{\mathbb{C}}$  2017 JENSPRIMA INSTRUMENTS, all rights reserved

Information contained in this document is subject to change without notice.